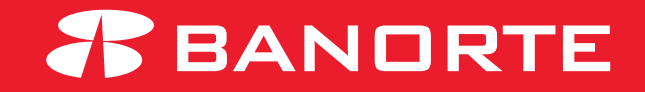

# MANUAL MANCOMUNACIÓN DE PERMISOS

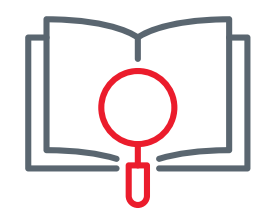

#### Bienvenida

Te damos la mas cordial bienvenida a la familia Banorte, asimismo te agradecemos el habernos elegido como la solución para realizar pagos, transferencias, consultas, y mas desde tu banca en línea de una manera electrónica.

El presente manual tiene como objetivo guiarte para para la asesoría completa que te permitirá configura tu banca electrónica y hacerla mas segura asignando limites y autorizadores para las operación dentro de BEM.

Atentamente,

Banco Mercantil del Norte, S.A., Institución de Banca Múltiple,

**Grupo Financiero Banorte** 

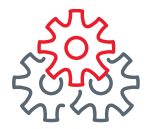

1 Iniciar sesión con el token administrador e ingresar al modulo administrador - Otorgar permisos a usuarios.

Para mayor seguridad de su banca puede asignar uno o mas usuarios administradores para ejecutar las operaciones.

| EN SU EMPRESA                                 | Notificaciones<br>y avisos | Ayuda     Engli | sh Fech    | envenido, GILBERTO<br>en: ******384]<br>ea Último Acceso: 01/07/2021<br>ea Actual: 01/07/2021 10:05 | D LEAL SALIR<br>1 09:28 a. m.<br>a. m.      |
|-----------------------------------------------|----------------------------|-----------------|------------|----------------------------------------------------------------------------------------------------|---------------------------------------------|
| Consultas   Transferencias                    | Pagos Inversiones          | Créditos        | Servicios  | Preferencias                                                                                        | Administrador                               |
| Banorte en su Empresa > Administra            | dor > Configurar su BEM: P | aso a Paso      |            |                                                                                                    | Configurar su BEM: Paso a Paso              |
| 22                                            |                            |                 |            |                                                                                                    | Personalizar / Activar usuarios             |
| Configurar su BEM: Pa                         | aso a Paso                 |                 |            |                                                                                                    | Asignar cuentas a usuarios                  |
| Antes de empezar debe configui                | rar los usuarios, cuentas  | s y permisos p  | ara disfru | tar de los benefi                                                                                   | Otorgar permisos a usuarios                 |
| le ofrece.                                    |                            |                 |            |                                                                                                    | Configurar seguridad y ajustes<br>generales |
|                                               |                            |                 | С          | ONOZCA LO N                                                                                         | Consultar cuentas y permisos<br>asignados   |
| Receive A & A & A & A & A & A & A & A & A & A |                            |                 | E          | MPRESA:                                                                                             | Realizar auditoría de BEM                   |
|                                               | ( 🕨 ) Banorte en           | su Empresa      | -          |                                                                                                    | Renovar tokens                              |
|                                               |                            | DEM             | 1          | Empresa BEM                                                                                         | Configurar BEM Móvil                        |
|                                               |                            |                 |            | Paso"                                                                                               | Configurar envío de CFDi por e-mail         |
| CONFIGURAR BANORTE<br>PASO A PASO             | EN SU EMPRESA (BE          | M)              | 2          | <ul> <li>Asigne cuentas<br/>permisos a má<br/>persona a la ve</li> </ul>                            | Cambios Banorte en Línea                    |
|                                               |                            |                 |            | Conculto cuo                                                                                        |                                             |

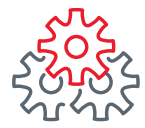

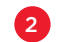

2 Seleccionar el **usuario** al cual se va a modificar el permiso.

3 Seleccionar el modulo en el que se encuentra el permiso que se va a modificar.

| Consultas   Transferencias   Pagos                                                            | Inversiones   Créditos   Ser                                                    | vicios   Preferencias   Administrador            |  |
|-----------------------------------------------------------------------------------------------|---------------------------------------------------------------------------------|--------------------------------------------------|--|
| Banorte en su Empresa > Administrador > Otor                                                  | gar permisos a usuarios                                                         |                                                  |  |
| Otorgar permisos a usuario                                                                    | os                                                                              |                                                  |  |
| Asigne uno o varios permisos a sus usuarios.<br>puede modificar la información de los límites | Puede mejorar los resultados de su bú<br>y autorizadores en caso de que lo nece | isqueda utilizando los filtros, además<br>esite. |  |
| SELECCIONE CÓMO DESEA OTORGAI                                                                 | R PERMISOS A SUS USUARIOS                                                       |                                                  |  |
| Recuerde que además de otorga<br>y Configurar seguridad y ajustes                             | r permisos puede Personalizar / Ac<br>generales                                 | tivar usuarios, Asignar cuentas                  |  |
| Otorgar por:                                                                                  | Usuarios: 😢                                                                     | Módulo: <sup>2</sup>                             |  |
| Usuario 🗸 💡 Permiso 🖋 🚱                                                                       | Seleccionar                                                                     | V Seleccionar V                                  |  |
| Asignar todos los permisos 🖋 🔇                                                                | lo ha seleccionado usuarios                                                     | Administrador •                                  |  |
|                                                                                               |                                                                                 |                                                  |  |
|                                                                                               | -                                                                               |                                                  |  |
| Modificar permisos 🥒 Desasignar permisos 💥                                                    | EXPORTAR A: txt 🗋 xis 🗙                                                         | Imprimir tabla 📻 Editar columnas 🗍               |  |

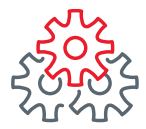

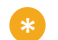

Se pueden seleccionar uno o varios permisos al mismo tiempo.

| Oto | rgar por:                                                               | Usuarios: 🧐          |                         |          | Mó                       | dulo: 😢                                   |                  |     |
|-----|-------------------------------------------------------------------------|----------------------|-------------------------|----------|--------------------------|-------------------------------------------|------------------|-----|
| U   | suario 🖌 💡 Permiso 🖋 🚱                                                  | Seleccionar          |                         |          | × 3                      | eleccionar                                | ~                |     |
| A   | signar todos los permisos 🖋<br>?                                        | No ha seleccionado u | suarios                 |          | No                       | ha seleccionado módulo                    |                  |     |
|     |                                                                         |                      |                         |          |                          |                                           |                  | 1.  |
|     |                                                                         |                      |                         |          |                          |                                           |                  | - 1 |
| M   | odificar permisos 🖍 Desasignar permisos 🗙                               | EXPORTAR A:          | txt 🕒                   | xis 🖹 Im | primir tabl              | Editar colum                              | nas 🔲            |     |
| _   | ,                                                                       |                      |                         |          |                          |                                           |                  |     |
| В   | uscar por permiso o módulo Q                                            |                      |                         |          |                          | 30 por pá                                 | ina 🗡            |     |
|     |                                                                         | C.                   |                         |          |                          |                                           | ,                |     |
|     |                                                                         |                      | Nivel de                | permiso  |                          |                                           |                  |     |
| •   | permiso e                                                               | MÓDULO 🔶             | CAPTURAR /<br>CONSULTAR |          | ESTATUS<br>DE<br>PERMISO | <ul> <li>TIPO<br/>AUTORIZACIÓN</li> </ul> | ТІРО<br>LÍMITE Ф |     |
|     | Cuentas Banorte / Cuentas Propias                                       | Transferencias       |                         |          | Asignad                  | Ninguna                                   | -                |     |
|     | Cuentas Banorte / Cuentas Propias / Importar Archivo                    | Transferencias       |                         |          | Asignad                  | Ninguna                                   | æ                |     |
|     | Cuentas Banorte / Cuentas Terceros Banorte / Ixe /<br>Importar Archivo  | Transferencias       |                         |          | Asignad                  | Ninguna                                   | -                |     |
| Ø   | Otros Bancos Nacional / SPEI (Mismo día) / Importar<br>Archivo          | Transferencias       |                         |          | Asignad                  | Ninguna                                   | -                |     |
|     | Otros Bancos Nacional / TEF (Siguiente día habil) / Importar<br>Archivo | Transferencias       |                         |          | Asignado                 | Ninguna                                   | -                |     |

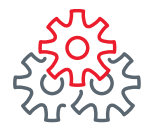

- 4 Si conoce el nombre del permiso se busca en el cuadro de búsqueda y clic en la lupa para filtrar la lista de permisos.
- 5 Seleccionar el **permiso** que se va a modificar marcando el cuadro de lado izquierdo del nombre del permiso.
- 6 Seleccionar la opción de modificar permisos para habilitar las pestañas de cambio.

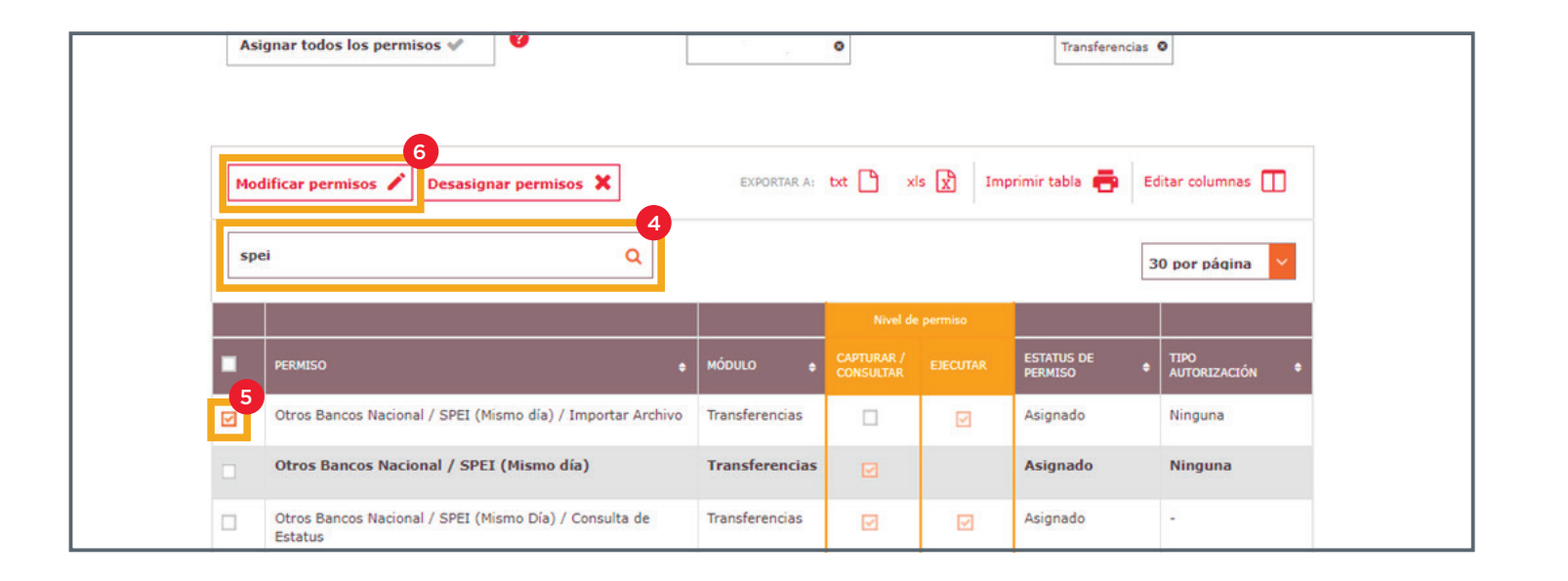

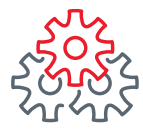

- 7 Desplegar las opciones de Asignar límites y autorizadores [opcional].
- 8 Seleccionar el **número de autorizadores** que se van a asignar.
- 9 Seleccionar el tipo de autorización (se sugiere simple).
  - Al seleccionar mas de un **número de autorizadores** será necesario que los mismos ejecuten la operación.

| signar límites y a      | utorizadores [op                                                    | cional]                                                                                   |                                                                                                    |                                                                                                    |                                            |                                                                                                    |                                            |
|-------------------------|---------------------------------------------------------------------|-------------------------------------------------------------------------------------------|----------------------------------------------------------------------------------------------------|----------------------------------------------------------------------------------------------------|--------------------------------------------|----------------------------------------------------------------------------------------------------|--------------------------------------------|
| Tipo de autorización: 🤇 |                                                                     |                                                                                           | 1                                                                                                    | lúmero 📩 a                                                                                                    | autorizadore                               | es: 🕐                                                                                                |                                            |
| Ninguna 🖌 Simple 🕯      | 🖊 Avanzada (por nivel) 🗸                                            |                                                                                           | [                                                                                                    | 1                                                                                                    |                                            |                                                                                                    |                                            |
| Monto límite: 🔞         | Except                                                              | ión al límite:                                                                            | 9                                                                                                    | 0 1 2                                                                                                    |                                            |                                                                                                    |                                            |
| Si 🖌 No 🖋               | Si 🖋                                                                | No 🛩                                                                                      |                                                                                                    | 3 *                                                                                                    |                                            |                                                                                                    |                                            |
|                         |                                                                     | · · · · ·                                                                                 |                                                                                                    |                                                                                                    |                                            |                                                                                                    |                                            |
|                         |                                                                     |                                                                                           |                                                                                                    |                                                                                                    |                                            |                                                                                                    |                                            |
|                         |                                                                     |                                                                                           |                                                                                                    |                                                                                                    |                                            |                                                                                                    |                                            |
|                         |                                                                     |                                                                                           | Nivel de                                                                                                    | e permiso                                                                                                    |                                            |                                                                                                    | 9                                          |
| PERMISO                 |                                                                     | Μόρυιο                                                                                    | Nivel de<br>CAPTURAR /<br>CONSULTAR                                                                              | e permiso<br>EJECUTAR                                                                                            | ESTATUS<br>DE<br>PERMISO                   | TIPO AUTORIZACIÓN                                                                                    | 9<br>TIPO LÍT                              |
|                         | Tipo de autorización:<br>Ninguna<br>Monto límite:<br>Si<br>No<br>No | Tipo de autorización:   Ninguna   Simple   Avanzada (por nivel)   Monto límite:   Si   No | Tipo de autorización:   Ninguna   Simple   Avanzada (por nivel)   Monto límite:   Si   No   Excepción al límite: | Tipo de autorización:   Ninguna   Simple   Avanzada (por nivel)   Monto límite:   Excepción al límite:   Si < No | Asignar límites y autorizadores [opcional] | Tipo de autorización:   Ninguna    Simple    Avanzada (por nivel)    Excepción al límite:   Si    No | Asignar límites y autorizadores [opcional] |

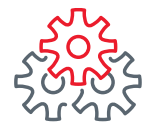

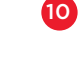

Para ver las columnas adicionales, solo desliza la barra desplazadora en color naranja hacia la derecha.

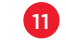

Seleccionar el tipo de límite (por operación o por día).

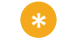

Tipo de límite **por operación** esta condicionado, cada operación no debe superar la cantidad asignada pero el número de operaciones es ilimitado.

Tipo de límite por día el monto limitante será el monto total del día independientemente del número de operaciones que se realizan"

| Ninguna 🖋 Simple ✔ Avanzada  | (por nivel) 🖋   |                          | 1                 | <b>~</b>   |                 |                                       |
|------------------------------|-----------------|--------------------------|-------------------|------------|-----------------|---------------------------------------|
| Monto límite: 🔮<br>Si 🖌 No 🖋 | Excepci<br>Si 🖋 | ón al límite:<br>No 🗸    | 0                 |            |                 | e e e e e e e e e e e e e e e e e e e |
|                              |                 | -                        |                   |            |                 |                                       |
|                              | l               | 1                        |                   |            |                 |                                       |
| PERMISO                      |                 | ESTATUS<br>DE<br>PERMISO | TIPO AUTORIZACIÓN | ПРО ЦІМІТЕ | MONTO<br>LÍMITE | AUTORIZADOR 1                         |

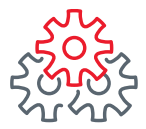

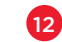

12 Capturar el monto limite de la operación de acuerdo al tipo de limite.

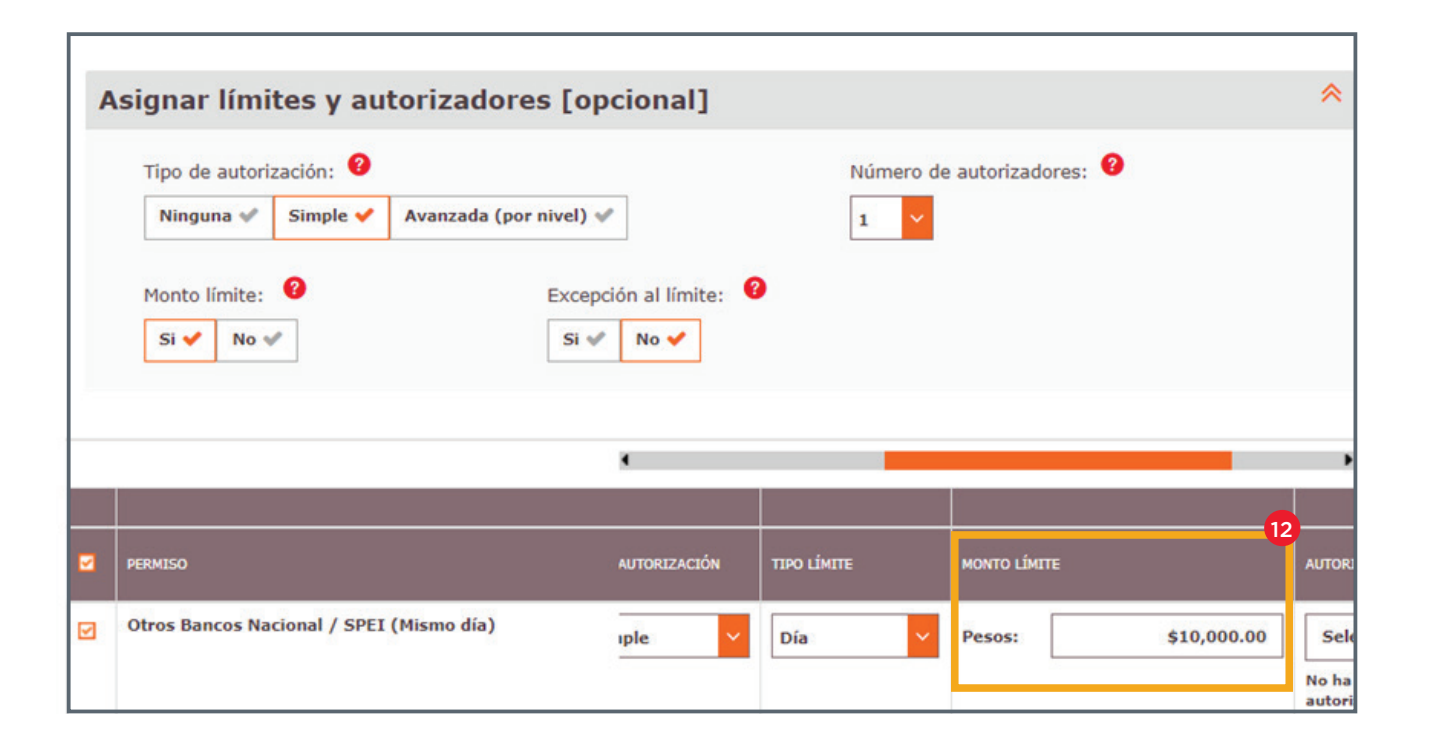

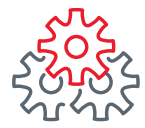

- **13** Seleccionar uno o varios de los usuarios, estos serán los que autoricen la operación.
  - Al seleccionar mas de un usuario, cualquiera de esos 2 podrán autorizar la operación sin necesidad de que sean los dos.
  - Para que un usuario pueda ser autorizador tiene que tener por lo menos el permiso de ejecutar en su perfil.

|   | Si 🖌 No 🖋                                | Si 🖋 No 🗸 |                   |                                       |
|---|------------------------------------------|-----------|-------------------|---------------------------------------|
|   |                                          | •         | _                 |                                       |
| 2 | PERMISO                                  |           | MONTO LÍMITE      | AUTORIZADOR 1                         |
|   | Otros Bancos Nacional / SPEI (Mismo día) | ~         | Pesos: \$10,000.0 | 00 Seleccionar V<br>Buscar un valor Q |
|   |                                          |           | Regres            | GILBERTO LEAL FLORES                  |
|   |                                          |           |                   | Edgar Diaz                            |

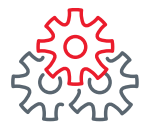

14 Dar clic en Guardar.

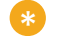

Al seleccionar mas de un usuario, cualquiera de esos 2 podrán autorizar la operación sin necesidad que sean los dos.

| Tipo de autorización:<br>Ninguna ♥       Simple ♥       Avanzada (por         Monto límite:<br>Si ♥       No ♥ | nivel) 🖋<br>Excepción al límite:<br>Si 🖋 No ✔ | Número de autorizadore: | s: 😢          |
|----------------------------------------------------------------------------------------------------|-----------------------------------------------|-------------------------|---------------|
|                                                                                                    | •                                             |                         | *             |
| PERMISO                                                                                                    |                                               | MONTO LÍMITE            | AUTORIZADOR 1 |
| Otros Bancos Nacional / SPEI (Mismo día)                                                                       | <b>~</b>                                      | Pesos: \$10,000.00      | Seleccionar   |
|                                                                                                    |                                               | Regresar                | 14<br>Guardar |

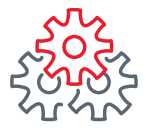

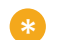

En caso de seleccionar mas de dos perfiles, estos deberán de ingresar para autorizar la transacción.

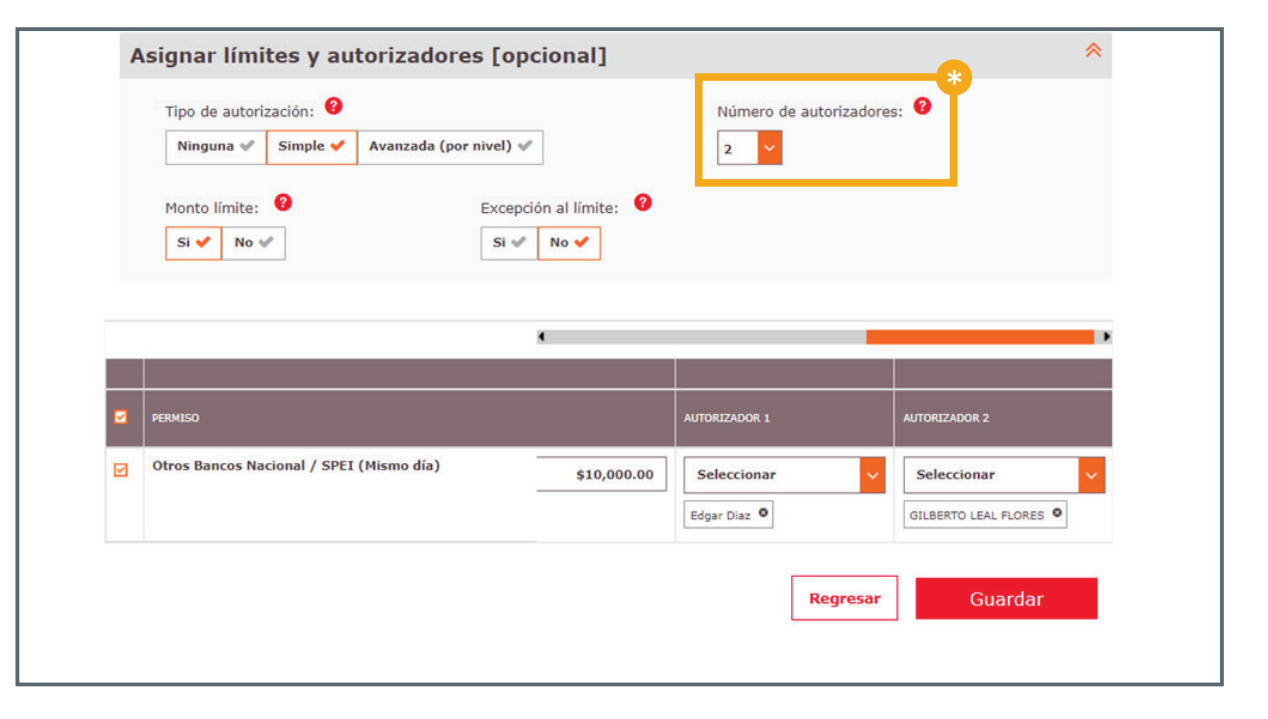

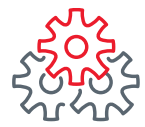

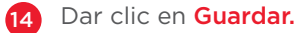

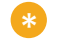

Al asignar los autorizadores (1 y 2) se deberá autorizar la operación en el orden en la que están (si el autorizador 2 entra antes que el autorizador 1 marcara error "autorizador invalido").

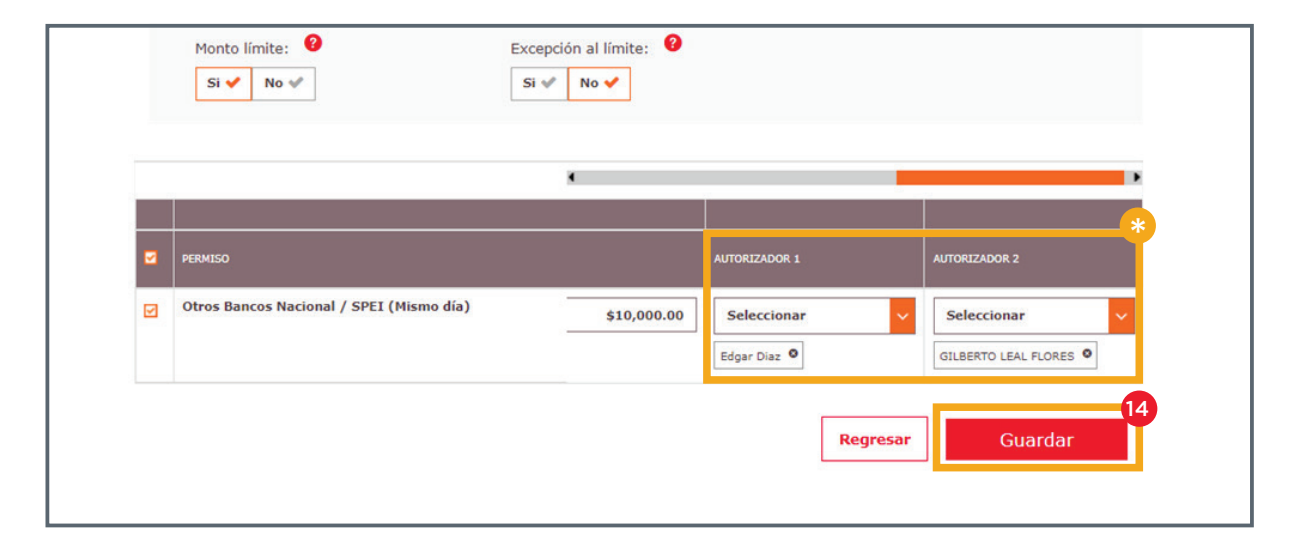

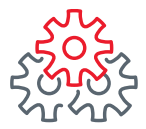

15 Captura su usuario, contraseña y token.

| 1 Administrador Nom                                                                                                   | bre:                                                                                                    | *                                                                                                    |
|----------------------------------------------------------------------------------------------------|----------------------------------------------------------------------------------------------------|----------------------------------------------------------------------------------------------------|
| Usuario: 🥹                                                                                                    | Contraseña y token: 🥹                                                                                                    | Regresar Guardar                                                                                                    |
| GILBERTO, conozca lo q<br>PROMOCIONES<br>Transference<br>Le invitamos a conocer las ofertas que<br>Banorte le ofrece: | ue BEM le ofrece:<br>LIGAS DE INTERÉS<br>With the second second secon | HERRAMIENTAS<br>With the second second |

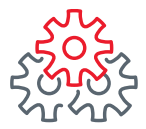

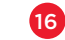

**16** Confirmar los cambios efectuados en el permiso.

| U   | suario 🗸 🔇 Permiso 🖋 🔇                                                                                               | Usuario<br>Selecc              | s: 🔮                                        |                              | ~                                                | Módulo: 🔮<br>Seleccionar                         |                                               |
|-----|----------------------------------------------------------------------------------------------------|--------------------------------|---------------------------------------------|------------------------------|--------------------------------------------------|--------------------------------------------------|-----------------------------------------------|
| As  | signar todos los permisos 🖋 🛛 😢                                                                                      | Sara Gal                       | van Espinoza O                              |                              |                                                  | Transferencias O                                 |                                               |
| lo  | odificar permisos 🖍 Desasignar permisos 💥                                                                            | E                              | EXPORTAR A: txt 🗋                           | ) xis 🗙                      | Imprimir ta                                      | abla 🖶 Editar                                    | columnas 🛄                                    |
| st  | oei Q                                                                                                    | -                              |                                             | _                            |                                                  | 30 pc                                            | or página 🗸                                   |
|     | PERMISO •                                                                                                    | ATUS<br>MISO                   | TIPO<br>AUTORIZACIÓN +                      | TIPO<br>LÍMITE +             | MONTO<br>LÍMITE •                                | 30 pr                                            | AUTORIZADOR                                   |
| 5 F | PERMISO •<br>Otros Bancos Nacional / SPEI (Mismo día) / Importar Archivo                                             | ATUS<br>MISO *<br>gnado        | TIPO<br>AUTORIZACIÓN *<br>Ninguna           | ПРО<br>Ціміте Ф              | MONTO<br>LÍMITE •                                | 30 pd<br>AUTORIZADOR<br>1                        | AUTORIZADOR<br>2                              |
| 5   | PERMISO •<br>Otros Bancos Nacional / SPEI (Mismo día) / Importar Archivo<br>Otros Bancos Nacional / SPEI (Mismo día) | ATUS<br>MISO<br>gnado<br>gnado | TIPO<br>AUTORIZACIÓN *<br>Ninguna<br>Simple | TIPO<br>LÍMITE +<br>-<br>Día | молто<br>ціміте •<br>-<br>Pesos:<br>\$100,000.00 | 30 pa<br>AUTORIZADOR<br>1 +<br>-<br>- Edgar Diaz | AUTORIZADOR<br>2<br>- GILBERTO<br>LEAL FLORES |

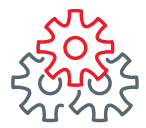

Grupo de servicio Teléfono Ventana de servicio

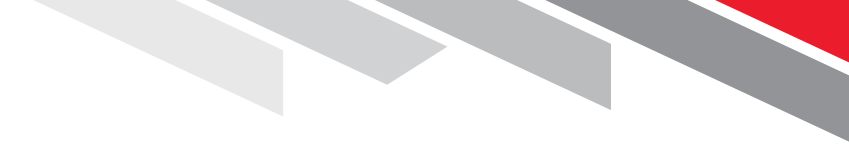

Línea Directa (81) 8156-9640 Lunes a domingo de 7 a 22 hrs.

Línea Directa Transaccional 800-801-2929 Lunes a domingo de 7 a 22 hrs.

Línea GEM (81)1292-1863 Lunes a viernes de 8 a 20 hrs.

Productos operados por Banco Mercantil del Norte, S. A., Institución de Banca Múltiple, Grupo Financiero Banorte. Para BEM Móvil aplica costos por uso de datos de acuerdo a su compañía telefónica. Aplican restricciones. Consulte términos, condiciones, comisiones y requisitos de contratación en banorte.com

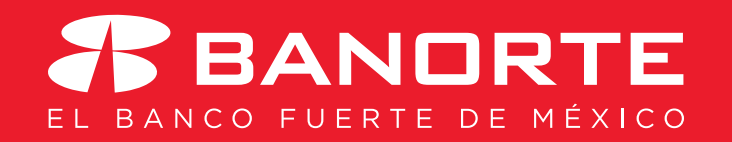